# SIEMENS

# Siemens SCM STAR Инструкция для поставщика

Сброс пароля для входа в систему SCM STAR

siemens.tld/SCM STAR

# Сброс пароля для входа в систему SCM STAR – инструкция для поставщика.

#### Необходимые условия:

#### Данная инструкция описывает:

• Как запросить новый пароль и сбросить текущий.

#### Оценка продолжительности обучения:

10 минут

### Вход в систему

| Опи | сание шагов                                                                                                    | Заметки |
|-----|----------------------------------------------------------------------------------------------------|---------|
| 1.  | Для входа в систему воспользуйтесь ссылкой:<br>https://s2c.siemens.com.<br>Далее для запроса пароля нажмите:<br><b>" Forgotten your username and/or password"</b> . |         |
|     | SCM STAR<br>Siemens strategic<br>procurement platform                                                                                                    |         |
|     | Welcome to SCM STAR                                                                                                    |         |
|     | Login                                                                                                    |         |
|     | Username                                                                                                    |         |
|     | Password                                                                                                    |         |
|     |                                                                                                    | ρç      |
|     | > Forgotten your username and/or password?                                                                                                    |         |

## Запрос пароля

| Опи              | сание шагов                                                                                                    | Заметки                                                                                                    |
|------------------|----------------------------------------------------------------------------------------------------|----------------------------------------------------------------------------------------------------|
| <u>Опи</u><br>1. | * Username   0034520247   * Email   petra.noskova@siemens.com   Submit × Cancel   Ссли вы знаете ваше имя пользователя, введите его в поле Username, заполните поле Email и нажмите Submit.                                                                                               | Заметки<br>Если вы не знаете<br>или забыли ваше<br>имя пользователя,<br>нажмите кнопку<br>Recover Username.<br>Дальнейшие шаги<br>описаны на стр. 5<br>данной инструкции в<br>раздел<br>Восстановление<br>пароля и имени<br>пользователя. |
| 3.               | Данная нотификация говорит об успешном запросе нового<br>пароля.<br>Request New Password<br>An email message containing a Link to define a new Password has been sent to you<br>На указанный электронный адрес вы должны получить<br>временную ссылку для сброса пароля (действует только |                                                                                                    |
|                  | временную ссылку для сороса пароля (деиствует только<br>несколько часов).<br>После перехода по данной ссылке нужно ввести ваше имя<br>пользователя и придумать новый пароль.                                                                                                    |                                                                                                    |

| Откроется нов                                                                                                    | ое окно:                                                                                                    |                                                                                                    |                                                                                                    |             |  |
|----------------------------------------------------------------------------------------------------|----------------------------------------------------------------------------------------------------|----------------------------------------------------------------------------------------------------|----------------------------------------------------------------------------------------------------|-------------|--|
| Change Pass                                                                                                    | ord                                                                                                    |                                                                                                    |                                                                                                    |             |  |
| * Username                                                                                                    |                                                                                                    |                                                                                                    |                                                                                                    |             |  |
|                                                                                                    |                                                                                                    |                                                                                                    |                                                                                                    |             |  |
|                                                                                                    |                                                                                                    | 🔑 Recover Us                                                                                                    | ername                                                                                                    |             |  |
| * New Password                                                                                                    |                                                                                                    |                                                                                                    |                                                                                                    |             |  |
|                                                                                                    |                                                                                                    |                                                                                                    |                                                                                                    |             |  |
| * Confirm Passv                                                                                                    | ord                                                                                                    |                                                                                                    |                                                                                                    |             |  |
|                                                                                                    |                                                                                                    | Submit                                                                                                    | × Cancel                                                                                                    |             |  |
| Confirm Passw                                                                                                    | ord.                                                                                                    |                                                                                                    |                                                                                                    |             |  |
| Confirm Passw<br>Нажмите кног<br>На следующе                                                                                                    | ord.<br>ку <b>Submit</b> .<br>ч шаге вам необх                                                                                                    | одимо принять                                                                                                    | ь условия                                                                                                    |             |  |
| Confirm Passw<br>Нажмите кног<br>На следующе<br>использовани                                                                                                    | ord.<br>ку <b>Submit</b> .<br>и шаге вам необх<br>а системы.                                                                                                    | одимо принять                                                                                                    | о условия                                                                                                    | AD          |  |
| Confirm Passw<br>Нажмите кног<br>На следующе<br>использовани<br>Для согласия<br>нажмите <b>I agr</b>                                                                                                    | ord.<br>ку <b>Submit</b> .<br>а шаге вам необх<br>а системы.<br>условиями испо<br>е <b>е,</b> далее <b>Next.</b>                                                                                                    | одимо принять<br>ользования сис                                                                                                    | ь условия<br>гемы SCM ST                                                                                                    | AR,         |  |
| Confirm Passw<br>Нажмите кног<br>На следующе<br>использовани<br>Для согласия<br>нажмите <b>I аgr</b><br>Дальнейшие I                                                                                                    | ord.<br>ку <b>Submit</b> .<br>а шаге вам необх<br>а системы.<br>условиями испо<br>се, далее <b>Next.</b><br>аги по прохожде                                                                                                    | одимо принять<br>ользования сис<br>ению процесса                                                                                                    | условия<br>гемы SCM ST<br>квалификац                                                                                                    | АR,<br>ии и |  |
| Confirm Passw<br>Нажмите кног<br>На следующе<br>использовани<br>Для согласия<br>нажмите <b>I аgr</b><br>Дальнейшие и<br>заполнению а                                                                                                    | ord.<br>ку <b>Submit</b> .<br>а шаге вам необх<br>а системы.<br>условиями испо<br>е <b>с</b> , далее <b>Next.</b><br>аги по прохожде<br>нкет см. в отдель                                                                                                    | одимо принять<br>ользования сис<br>ению процесса<br>ной инструкци                                                                                                    | ь условия<br>гемы SCM ST<br>квалификац<br>и.                                                                                                    | АR,<br>ии и |  |
| Сопfirm Passw<br>Нажмите кног<br>На следующен<br>использовани<br>Для согласия<br>нажмите <b>I аgr</b><br>Дальнейшие п<br>заполнению а                                                                                                    | ord.<br>ку <b>Submit</b> .<br>а шаге вам необх<br>а системы.<br>условиями испо<br>ее, далее <b>Next.</b><br>аги по прохожде<br>нкет см. в отдель                                                                                                    | одимо принять<br>ользования сис<br>ению процесса<br>ной инструкци<br>1550 556 Рыс (зекона то Риск), 165 лет<br>ной инструкци                                                                                                    | ь условия<br>гемы SCM ST<br>квалификац<br>и.                                                                                                    | AR,<br>иии  |  |
| Сопfirm Passw<br>Нажмите кноп<br>На следующен<br>использовани<br>Для согласия<br>нажмите I аgr<br>Дальнейшие и<br>заполнению а                                                                                                    | ord.<br>ку Submit.<br>а шаге вам необх<br>а системы.<br>условиями испо<br>ее, далее Next.<br>наги по прохожде<br>нкет см. в отдель                                                                                                    | одимо принять<br>ользования сис<br>ению процесса<br>ной инструкци<br>мо 501 570 Рима диамами то Римаг, чем по Рима<br>и по то Рима и струкци<br>на адмания и отду вымае та Задата од БВММ<br>на по то.                                                                                                    | ь условия<br>гемы SCM ST<br>квалификац<br>и.                                                                                                    | AR,<br>иии  |  |
| Сопfirm Passwi<br>Нажмите кног<br>На следующен<br>использовани<br>для согласия<br>нажмите I аgr<br>дальнейшие и<br>заполнению а                                                                                                    | ord.<br>ку Submit.<br>чалее вам необх<br>системы.<br>условиями испо<br>ее, далее Next.<br>чаги по прохожде<br>нкет см. в отдель                                                                                                    | одимо принять<br>ользования сис<br>ению процесса<br>ной инструкци<br>и об 500 500 Рис (режение те Рис), чел те<br>ной инструкци<br>аз те Рис (режение те Рис), чел те<br>ной инструкци<br>аз артона<br>на процесса<br>и об 500 гом<br>и процесса<br>и об 500 гом<br>и процесса<br>и об 500 гом<br>и струкци<br>и об 500 гом<br>и струкци<br>и об 500 гом<br>и струкци<br>и об 500 гом<br>и струкци<br>и об 500 гом<br>и струкци<br>и об 500 гом<br>и струкци<br>и об 500 гом<br>и струкци<br>и об 500 гом<br>и струкци<br>и об 500 гом<br>и струкци<br>и об 500 гом<br>и струкци<br>и об 500 гом<br>и струкци<br>и об 500 гом<br>и об 500 гом<br>и струкци<br>и об 500 гом<br>и об 500 гом<br>и об со 500 гом<br>и об 500 гом<br>и об 500 гом<br>и об 500 гом<br>и об то<br>и об 500 гом<br>и об то<br>и об то<br>и об<br>и об то<br>и об то<br>и об то<br>и об то<br>и об то<br>и об то<br>и об то<br>и об то<br>и об то<br>и об то<br>и об<br>и об то<br>и об<br>и об то<br>и об<br>и об то<br>и об<br>и об то<br>и об<br>и об то<br>и об<br>и об<br>и об<br>и об то<br>и об<br>и об<br>и об<br>и об<br>и об<br>и об<br>и об<br>и о | » условия<br>гемы SCM ST<br>квалификац<br>и.                                                                                                    | AR,<br>иии  |  |
| Сопfirm Passw<br>Нажмите кног<br>На следующен<br>использовани<br>для согласия<br>нажмите I аgr<br>дальнейшие и<br>заполнению а                                                                                                    | ord.<br>ку Submit.<br>и шаге вам необх<br>а системы.<br>условиями испо<br>е, далее Next.<br>иаги по прохожде<br>нкет см. в отдель<br>чет см. в отдель                                                                                                    | одимо принять<br>ользования сис<br>ению процесса<br>ной инструкци<br>из доказы инструкци<br>из араненть и баране.<br>на обърга у баране.<br>на аранента и отер вынает на баране на Баране<br>на разлика<br>и предоказа на селото на селото на баране на<br>развется и отер вынает на баране на Баране<br>на селото на селото на селото на селото<br>на селото на селото на селото на селото<br>на селото на селото на селото на селото<br>на селото на селото на селото на селото<br>на селото на селото на селото на селото<br>на селото на селото на селото на селото<br>на селото на селото на селото на селото на селото<br>на селото на селото на селото на селото на селото<br>на селото на селото на селото на селото на селото<br>на селото на селото на селото на селото на селото<br>на селото на селото на селото на селото на селото<br>на селото на селото на селото на селото на селото на<br>селото на селото на селото на селото на селото на селото<br>на селото на селото на селото на селото на селото на<br>селото на селото на селото на селото на селото на селото<br>на селото на селото на селото на селото на селото на селото на<br>селото на селото на селото на селото на селото на селото на селото на<br>селото на селото на селото на селото на селото на селото на<br>селото на селото на селото на селото на селото на селото на селото на селото на селото на селото на<br>селото на селото на селото на селото на селото на селото на селото на селото на<br>селото на селото на селото на селото на селото на селото на<br>селото на селото на селото на селото на селото на селото на селото на селото на селото на селото на<br>селото на селото на селото на<br>селото на селото на селото на селото на селото н                                                                                                    | о условия<br>гемы SCM ST<br>квалификац<br>и.                                                                                                    | AR,<br>иии  |  |
| Сопfirm Passw<br>Нажмите кног<br>На следующен<br>использования<br>Для согласия<br>нажмите <b>I аgr</b><br>Дальнейшие <b>I</b><br>заполнению а                                                                                                    | ord.<br>ку Submit.<br>а шаге вам необх<br>а системы.<br>условиями испо<br>е, далее Next.<br>аги по прохожде<br>нкет см. в отдель                                                                                                    | ходимо принять<br>ользования сис<br>ению процесса<br>оной инструкци<br>и бол 500 Рока (зекона) че Рока<br>оной инструкци<br>и аумания и интрикци<br>и арагения и интрика<br>оно в отка<br>и арагения и интрика<br>оно в отка<br>и арагения и интрика<br>у вы со со со со со со со со со со со со со<br>со со со со со со со со со со со со<br>со со со со со со со со со со со со<br>со со со со со со со со со со со со<br>со со со со со со со со со со со со<br>со со со со со со со со со со со со<br>со со со со со со со со со со со со<br>со со со со со со со со со со со со<br>со со со со со со со со со со со со со с                                                                                                    | о условия<br>гемы SCM ST<br>квалификац<br>и.                                                                                                    | AR,<br>иии  |  |
| Сопfirm Passw<br>Нажмите кног<br>На следующен<br>использовани<br>Для согласия<br>нажмите I адг<br>Дальнейшие и<br>заполнению а<br>1 вое<br>1 вое<br>1 вое<br>2 манонейцие и<br>заполнению а<br>2 манонейцие и<br>заполнению а<br>2 манонейцие и<br>заполнению а<br>2 манонейцие и<br>2 манонейцие и<br>3 манонейцие и<br>3 манонейцие и<br>3 маноней | оrd.<br>ку Submit.<br>а шаге вам необх<br>а системы.<br>условиями испо<br>ее, далее Next.<br>наги по прохожде<br>нкет см. в отдель<br>чет см. в отдель<br>состати и со прохожде<br>ист см. в отдель<br>состати и со прохожде<br>ист см. в отдель<br>состати и со прохожде<br>ист см. в отдель<br>состати и со прохожде<br>ист см. в отдель<br>состати и со прохожде<br>ист см. в отдель состати<br>состати и состати и состати<br>состати и состати и состати и состати<br>состати и состати и состати и состати<br>и состати и состати и состати и состати<br>и состати и состати и состати и состати<br>состати и состати и состати и состати<br>состати и состати и состати и состати<br>состати и состати и состати и состати<br>состати и состати и состати и состати<br>состати и состати и состати и состати<br>состати и состати и состати и состати<br>состати и состати и состати и состати<br>состати и состати и состати и состати<br>состати и состати и состати и состати<br>состати и состати и состати и состати<br>состати и состати и состати и состати<br>состати и состати и состати и состати<br>состати и состати и состати и состати и состати<br>состати и состати и состати и состати и состати<br>состати и состати и состати и состати и состати<br>состати и состати и состати и состати и состати и состати<br>состати и состати и сос | одимо принять<br>ользования сис<br>ению процесса<br>ной инструкци<br>10 50 500 Рока Аналон та Тарас од ВКМ<br>и од 500 500 Рока Аналон та Тарас од ВКМ<br>и од 500 500 Рока Аналон та Тарас од ВКМ<br>и од 500 500 Рока Аналон та Тарас од ВКМ<br>и од 500 500 Рока Аналон та Тарас од ВКМ<br>и од 500 500 Рока Аналон та Тарас од ВКМ<br>и од 500 500 Рока Аналон та Тарас од ВКМ<br>и од 500 500 Рока Аналон та Тарас од ВКМ<br>и од 500 500 Рока Аналон та Тарас од 500 500<br>и од 500 500 Рока Аналон та Тарас од 500 500<br>и од 500 500 100 100 100 100 100 100 100 100                                                                                                    | ь условия<br>гемы SCM ST<br>квалификац<br>и.<br>с обоб речен а работ и слова предста<br>за база дал. Ва предсе орессоор<br>да база база база ба предсе орессоор | AR,<br>иии  |  |

## Восстановление пароля и имени пользователя

| Request New Passwor                                                                                                    | i                                                                                                    |       |  |
|----------------------------------------------------------------------------------------------------|----------------------------------------------------------------------------------------------------|-------|--|
| The username or email                                                                                                    | ddraee that you entered is not yelid. Disase check a                                                                                             | nd .  |  |
| try again                                                                                                    | udress that you entered is not valid. Please check a                                                                                             |       |  |
| ∗ Username                                                                                                    |                                                                                                    |       |  |
| 0012152104                                                                                                    |                                                                                                    |       |  |
|                                                                                                    | 🖉 Recover Username                                                                                                    |       |  |
| <b>∗</b> Email                                                                                                    |                                                                                                    |       |  |
| petra.noskova@siemens.com                                                                                                    |                                                                                                    |       |  |
|                                                                                                    | Submit X Cal                                                                                                    | ncel  |  |
|                                                                                                    |                                                                                                    |       |  |
| ведите ваш " <i>Email"</i><br>алее нажмите на к<br>Recover Username                                                                                                    | и код с картинки " <i>Validation V</i><br>нопку Request Username Link.                                                                           | alue" |  |
| ведите ваш <i>"Email"</i><br>цалее нажмите на к<br>Recover Username                                                                                                    | и код с картинки <i>"Validation V</i><br>нопку Request Username Link.<br>ng a link to the Username you must enter your email<br><sup>/alue</sup> | alue" |  |
| ведите ваш <i>"Email"</i><br>цалее нажмите на к<br>Recover Username<br>To request an email contair<br>address and the Validation<br>* Email<br>petra.noskova@siemens.com                                | и код с картинки " <i>Validation V</i><br>нопку Request Username Link.<br>ng a link to the Username you must enter your email<br>/alue           | alue" |  |
| ведите ваш "Email"<br>алее нажмите на к<br>Recover Username<br>To request an email contair<br>address and the Validation<br>* Email<br>petra.noskova@siemens.com<br>* Validation Value                  | и код с картинки " <i>Validation V</i><br>нопку Request Username Link.<br>ng a link to the Username you must enter your email<br>/alue           | alue" |  |
| ведите ваш <i>"Email"</i><br>далее нажмите на к<br>Recover Username<br>To request an email contair<br>address and the Validation<br>* Email<br>petra.noskova@siemens.com<br>* Validation Value<br>ah772 | и код с картинки " <i>Validation V</i><br>нопку Request Username Link.<br>ng a link to the Username you must enter your email<br>/alue           | alue" |  |

| 1 | па указанный і                                                                                                    |                                                                                                    |                                                                                                    |                                                                                            |                            |  |
|---|----------------------------------------------------------------------------------------------------|----------------------------------------------------------------------------------------------------|----------------------------------------------------------------------------------------------------|--------------------------------------------------------------------------------------------|----------------------------|--|
|   |                                                                                                    | электронны                                                                                                    | и адрес вы должн                                                                                                    | ны получит                                                                                 | Ь                          |  |
|   | временную ссы                                                                                                    | ылку для со                                                                                                    | роса имени поле                                                                                                    | зователя                                                                                   |                            |  |
|   | (деиствует тол                                                                                                    | ько несколь                                                                                                    | ко часов).                                                                                                    |                                                                                            |                            |  |
|   | Pequest for SCM STAP use                                                                                                    | arname reminder                                                                                                    |                                                                                                    |                                                                                            |                            |  |
|   | star.scm@siemens.com<br>Sent: Cp 16.05.2018 11:39<br>To: Toropchin, Alexey                                                                                                    |                                                                                                    |                                                                                                    |                                                                                            |                            |  |
|   | Dear SCM STAR user,                                                                                                    |                                                                                                    |                                                                                                    |                                                                                            |                            |  |
|   | This email contains a link to be                                                                                                    | used if you have forgotter                                                                                                    | n your username to access the site SCM                                                                                                    | I STAR at <u>https://s2c.sie</u>                                                           | mens.com                   |  |
|   | The link is temporary and will e<br>reminder link.                                                                                                    | xpire after a few hours, if                                                                                                    | still required after that time you will ne                                                                                                    | ed to request a new Us                                                                     | ername                     |  |
|   | Click the following link to acces<br>https://s2c.siemens.com/esop                                                                                                    | s your Username:<br>/guest/login.do?qvu=9094                                                                                                    | 492460163681A262D                                                                                                    |                                                                                            |                            |  |
|   | After you have used this link y                                                                                                    | ou can delete this email as                                                                                                    | the link can be used only once.                                                                                                    |                                                                                            |                            |  |
|   | NOTE: If you did not request t<br>will be able to log in using your                                                                                                    | his username reminder, pl<br>login credentials as usual.                                                                                                    | ease disregard this message. Nothing v                                                                                                    | vill happen to your acco                                                                   | unt and you                |  |
|   |                                                                                                    |                                                                                                    |                                                                                                    |                                                                                            |                            |  |
|   |                                                                                                    |                                                                                                    |                                                                                                    |                                                                                            |                            |  |
|   |                                                                                                    |                                                                                                    |                                                                                                    |                                                                                            |                            |  |
|   |                                                                                                    |                                                                                                    |                                                                                                    |                                                                                            |                            |  |
|   |                                                                                                    |                                                                                                    |                                                                                                    |                                                                                            |                            |  |
|   | После переход                                                                                                    | а по данной                                                                                                    | й ссылке вам буде                                                                                                    | ет доступен                                                                                | 4                          |  |
|   | После переход<br>список ваших а                                                                                                    | а по данной<br>аккаунтов в                                                                                                    | й ссылке вам буде<br>системе с указані                                                                                                    | ет доступен<br>ием                                                                         | 4                          |  |
|   | После переход<br>список ваших а<br>Username.                                                                                                    | а по данной<br>аккаунтов в                                                                                                    | й ссылке вам будє<br>системе с указані                                                                                                    | ет доступен<br>ием                                                                         | 4                          |  |
|   | После переход<br>список ваших а<br>Username.                                                                                                    | а по данной<br>аккаунтов в                                                                                                    | й ссылке вам буде<br>системе с указані                                                                                                    | ет доступен<br>ием                                                                         | 4                          |  |
|   | После переход<br>список ваших а<br>Username.<br>Recover Username                                                                                                    | а по данной<br>аккаунтов в                                                                                                    | й ссылке вам буде<br>системе с указані                                                                                                    | ет доступен<br>ием                                                                         | 4                          |  |
|   | После переход<br>список ваших а<br>Username.<br>Recover Username                                                                                                    | а по данной<br>аккаунтов в                                                                                                    | й ссылке вам будє<br>системе с указані                                                                                                    | ет доступен<br>ием<br>∞                                                                    | -H<br>lain Page            |  |
|   | После переход<br>список ваших а<br>Username.<br>Recover Username                                                                                                    | а по данной<br>аккаунтов в<br>пок than one Usemame. The Use<br>click the Request New Password b                                                                                                    | й ссылке вам буде<br>системе с указани<br>истеме с указани                                                                                                    | et доступен<br>ием                                                                         | H<br>lain Page<br>ssword.  |  |
|   | После переход<br>список ваших а<br>Username.<br>Recover Username<br><sup>()</sup> Your email address is associated to<br>fyour aveal address is associated to<br>fyour aveal address is associated to<br>Username List     | а по данной<br>аккаунтов в<br>поте than one Username. The Use<br>click the Request New Password b                                                                                                    | й ссылке вам буде<br>системе с указани<br>италев are listed below.                                                                                                    | ет доступен<br>ием<br>шаппа a link to define a new Pa                                      | H<br>Iain Page             |  |
|   | После переход<br>список ваших а<br>Username.<br>Recover Username<br><sup>()</sup> Your email address is associated to<br>Hyou have forgothen the Password,<br>Username List<br>Organisation                                | а по данной<br>аккаунтов в<br>моте than one Usemame. The Use<br>click the Request New Password bi                                                                                                    | й ссылке вам буде<br>системе с указани<br>истеме с указани                                                                                                    | ет доступен<br>лем<br>aning a link to define a new Pa<br>Username                          | H<br>lain Page<br>ssword.  |  |
|   | После переход<br>список ваших а<br>Username.<br>Recover Username<br>O Your email address is associated to<br>if you have forgothen the Password,<br>Username List<br>Organisation<br>1 Siernens                            | a по данной<br>аккаунтов в<br>поте Itan one Usemame. The Use<br>Lick the Request New Password b<br>Name<br>Toropchin Alexey                                                                                                    | й ссылке вам буде<br>системе с указани<br>системе с указани<br>ителевате listed below.<br>uten next to the Usemanne to request an email cont<br>Email<br>alexey toropchin@siemens.com                                                                                                    | ET GOCTYRER<br>AEM<br>aning a link to define a new Pa<br>Username<br>z002inbs              | H<br>lain Page<br>sseword. |  |
|   | После переход<br>список ваших а<br>Username.<br>Recover Username<br>• Your email address is associated to<br>if you have forgotten the Password,<br>Username List<br>Organisation<br>1 Siemens<br>2 Test Supplier Z002TNBS | a по данной<br>аккаунтов в<br>ккаунтов в<br>оккаунтов в<br>ока<br>оказа<br>оказ<br>оказ | й ссылке вам буде<br>системе с указани<br>истеме с указани<br>истеме и указани<br>истеме и указани<br>истеме и указани<br>истеме и истеме и истеме<br>истеме и истеме<br>и и истеме<br>и и истеме и истеме<br>и и истеме<br>и и истеме и истеме<br>и и истеме<br>и и и истеме<br>и и истеме<br>и и истеме<br>и и истеме<br>и и истеме<br>и и истеме<br>и и истеме<br>и и истеме<br>и и истеме<br>и и истеме<br>и и истеме<br>и и истеме<br>и и истеме<br>и и истеме<br>и и и истеме<br>и и истеме<br>и и и истеме<br>и и истеме<br>и и истеме<br>и и и истеме<br>и и истеме<br>и и и истеме<br>и и и истеме<br>и и и истеме<br>и и и истеме<br>и и и истеме<br>и и и истеме<br>и и и истеме<br>и и и истеме<br>и и и и истеме<br>и и и и истеме<br>и и и и истеме<br>и и и и истеме<br>и и и и истеме<br>и и и истеме<br>и и и и и истеме<br>и и и и истеме<br>и и и и и истеме<br>и и и и и и и и и истеме<br>и и и и и и и и и и и и и и и и и и и | ET DOCTYTEH<br>AEM<br>aning a link to define a new Pa<br>Username<br>z002trbs<br>mdv-49804 | tain Page<br>sssword.      |  |